Se recomienda siempre mantener actualizado el explorador web para el uso del sistema SIGE en general y en particular para el uso del editor de textos.

#### COMO MANTENER ACTUALIZADOS LOS PRINCIPALES BUSCADORES:

## Chrome:

Como se muestra en la imagen siguiente, debe dirigirse a **"Información de Google Chrome"** que se encuentra dentro de la opción de ayuda de Chrome.

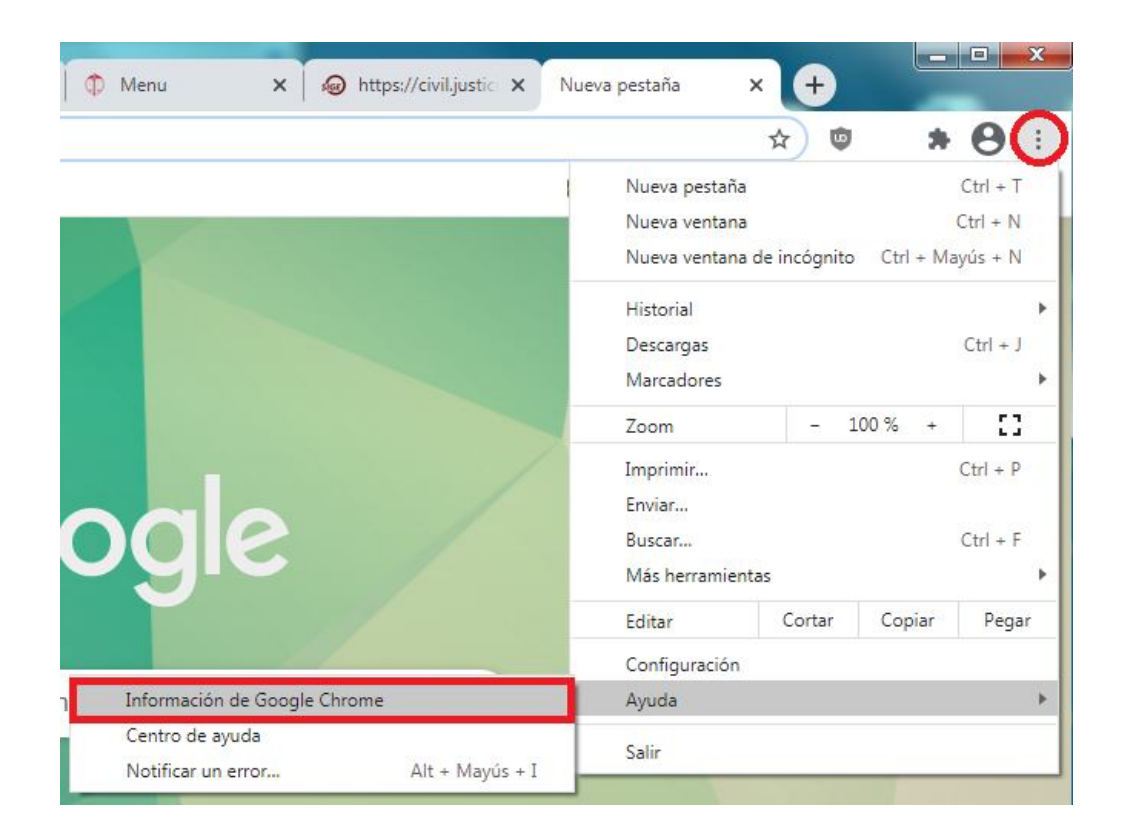

Automáticamente Chrome se actualizará a la última versión disponible

| Informa | Información de Chrome                                                       |   |  |  |
|---------|-----------------------------------------------------------------------------|---|--|--|
| Ç       | Google Chrome                                                               |   |  |  |
| J       | Buscando actualizaciones<br>Versión 88.0.4324.190 (Build oficial) (64 bits) |   |  |  |
| Obter   | ner ayuda de Chrome                                                         | ß |  |  |
| Notifi  | car un problema                                                             | ß |  |  |

## Firefox:

Debe ir a la opción "**ayuda**" del menú de opciones del buscador. Allí, seleccionar la opción **"Acerca de Firefox"**. Automáticamente el buscador se actualizará.

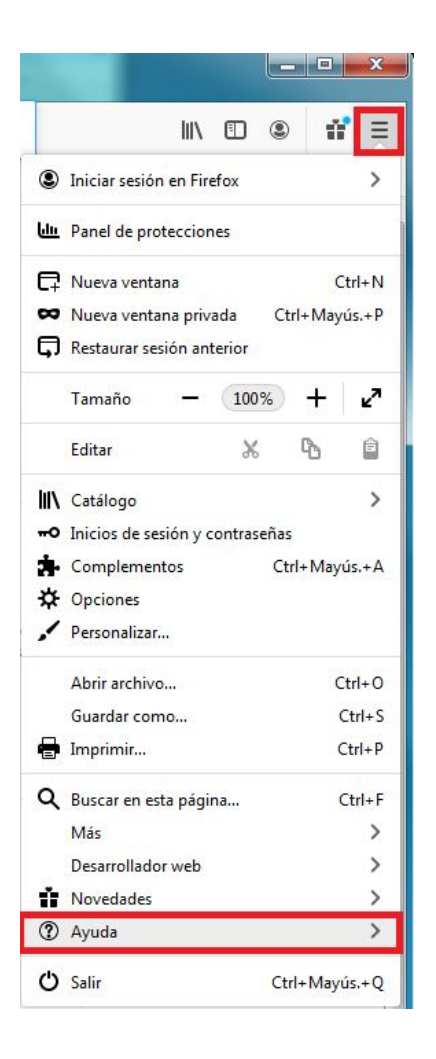

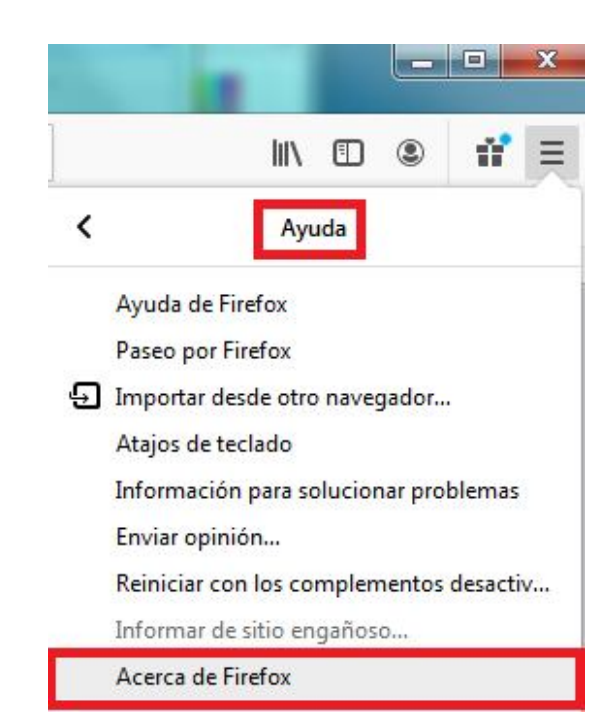

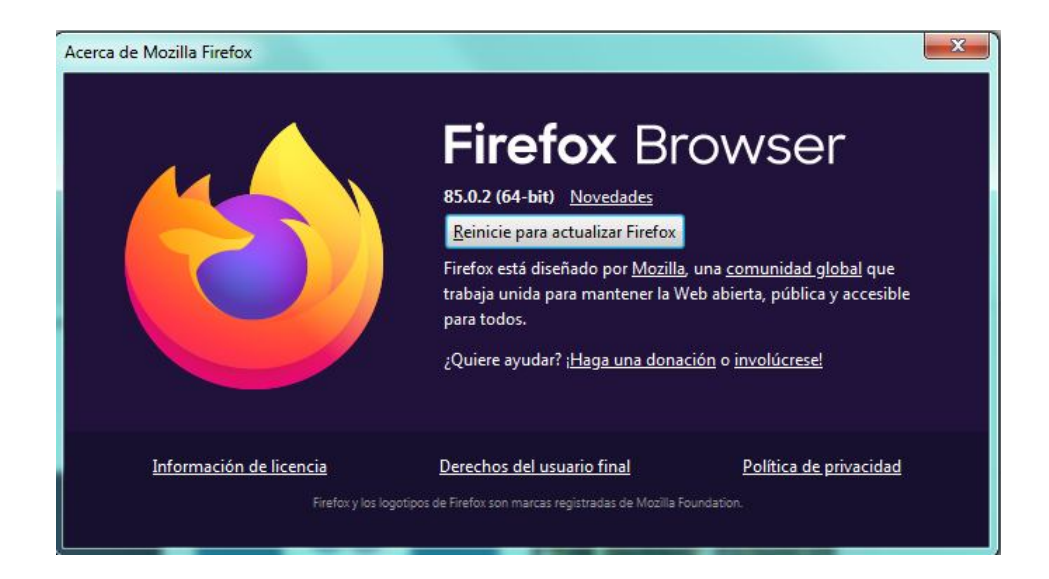

# Microsoft Edge:

Debe ir a la opción "Ayuda y comentarios" del menú de opciones del buscador.

Allí, seleccionar la opción "Acerca de Microsoft Edge".

Automáticamente el buscador se actualizará.

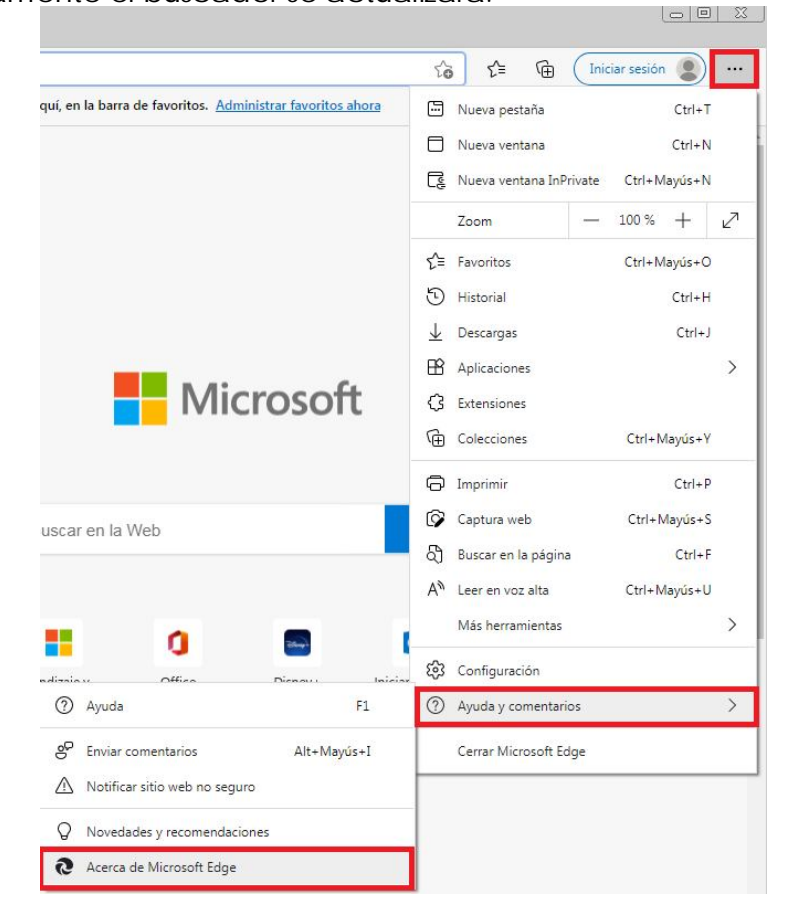

| 段 Configuración            | × +                                                                                                    |    |
|----------------------------|----------------------------------------------------------------------------------------------------|----|
| $\leftarrow \rightarrow c$ | € Edge   edge://settings/help                                                                                     | 0  |
| ≡ Config                   | ración                                                                                                    |    |
| Acerca o                   |                                                                                                    |    |
| <b>Nicro</b>               | oft Edge                                                                                                    |    |
| Micro<br>Versić            | oft Edge está actualizado.<br>88.0.705.81 (Compilación oficial) (64 bits)                                         |    |
| Este explorade             | se ha hecho gracias al proyecto de código abierto <u>Chromium</u> y a otro <mark>software de código abiert</mark> | 2. |
| Microsoft Edg              |                                                                                                    |    |
| © 2021 Micro               | ft Corporation. Todos los derechos reservados.                                                                    |    |
| Términos de u              | - Declaración de privacidad - Contrato de servicios de Microsoft                                                  |    |

#### COMO GUARDAR Y CARGAR UN DOCUMENTO CON EXTENSION .RTF

Existe la posibilidad de que desee confeccionar una actuación directamente desde el editor de texto Microsoft Word localmente instalado en su computadora.

Una vez finalizado el documento en Word debe guardarlo a través de la opción **"Guardar como" >> "Otros formatos**.

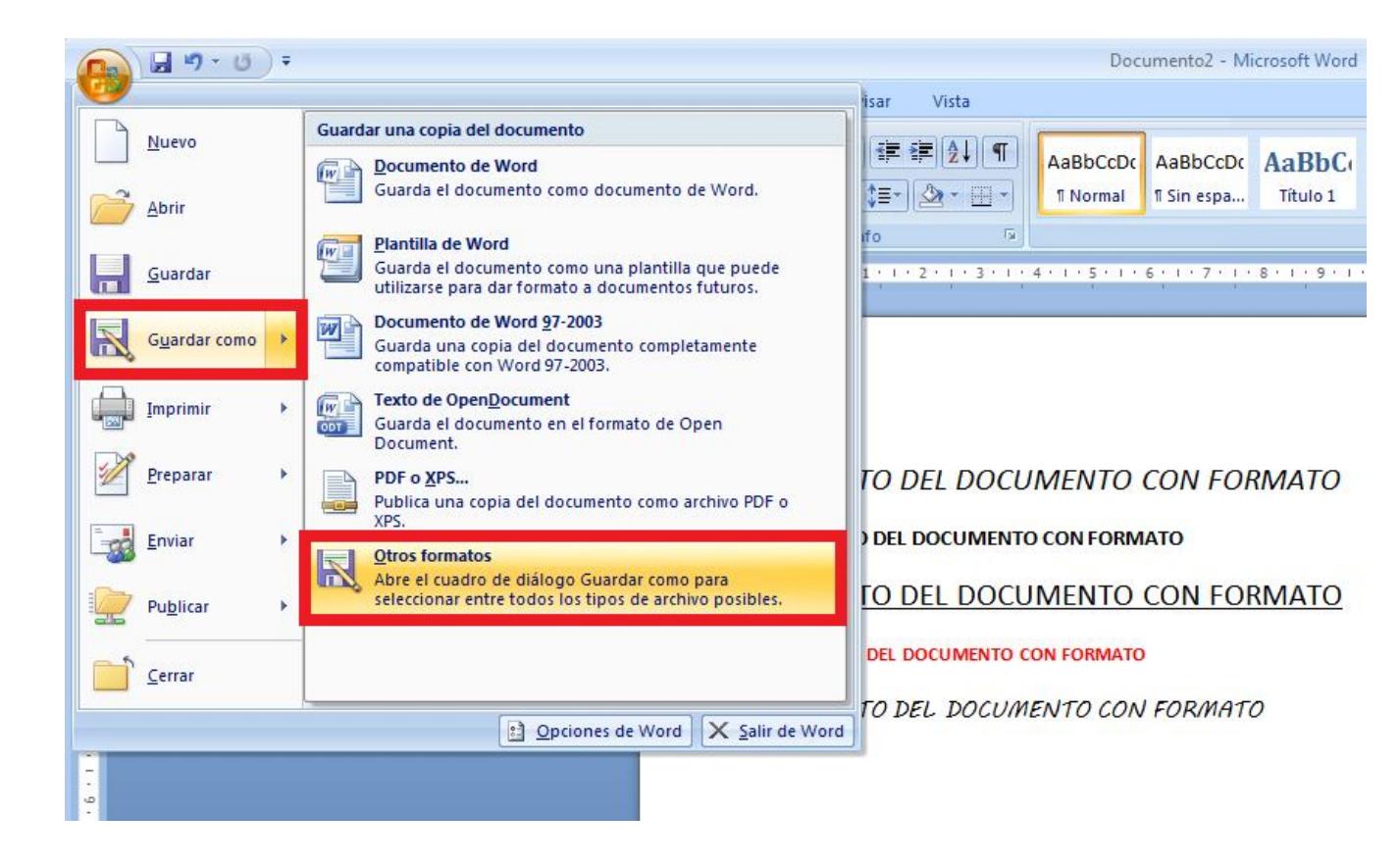

Dentro de la opción "Guardar como" se deberá colocar el nombre de archivo, seleccionar en "Tipo" >> Formato RTF (\*.rtf) y presionar guardar.

Aquí el documento le quedara guardado en su equipo con la extensión .rtf.

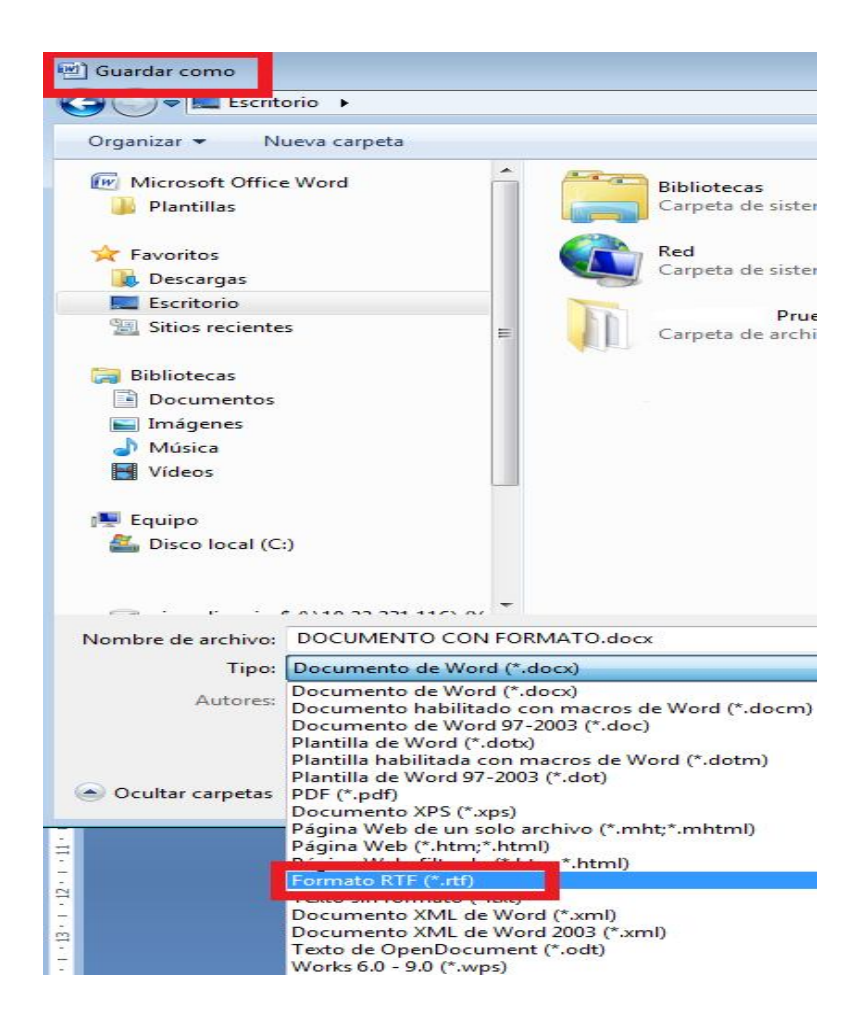

Una vez finalizado y guardado el documento, en SIGE creamos la actuación privada con el tipo y el título correspondiente.

Ya en el editor de texto debe abrir el documento ". rtf " guardado en su equipo a través del icono abrir, como se muestra a continuación.

|                                                                                                    | The second background because on the second second background background backgr                                                                                                    | _           |
|----------------------------------------------------------------------------------------------------|----------------------------------------------------------------------------------------------------|-------------|
| <b>T</b> 1 (4)                                                                                                    | Ingrese texto para ouscar un tipo de actuación                                                                                                    |             |
| 11po (^)                                                                                                    | Comunica                                                                                                    |             |
|                                                                                                    |                                                                                                    |             |
| Modelo (No Obligatorio)                                                                                                    | Ingrese texto para buscar un modelo de actuación                                                                                                    |             |
|                                                                                                    | MODELOS                                                                                                    |             |
| Título (*)                                                                                                    | Prueba carga archivo RTF                                                                                                    |             |
| Fecha Actuación(*)                                                                                                    | 26/02/202: 12:42                                                                                                    |             |
| Alertar en mi Agenda par                                                                                                    |                                                                                                    |             |
|                                                                                                    |                                                                                                    |             |
|                                                                                                    |                                                                                                    |             |
| Archivos Asociados a la                                                                                                    | Actuación                                                                                                    |             |
| Alchivos Asociados a la A                                                                                                    | 4ctuación                                                                                                    |             |
| Añadir archivos (M                                                                                                    | ax. 20 MB)                                                                                                    |             |
| actuación para que l                                                                                                    | e guardar la<br>los archivos                                                                                                    |             |
| adjuntos queden cargad                                                                                                    | ios en la misma.                                                                                                    |             |
|                                                                                                    |                                                                                                    |             |
|                                                                                                    |                                                                                                    | _           |
| Ar <mark>chivo E</mark> ditar Ver I                                                                                                    | Insertar Fuente Parrafo Tabla Otros                                                                                                    |             |
| 1 🙈 🗉 🚴 👩                                                                                                    | V 🗅 🛱 🔹 🕼 🖓 😘 🚮 🔂 🖷 100% 👻 🛅                                                                                                    |             |
|                                                                                                    |                                                                                                    |             |
| Vormai                                                                                                    | $\begin{bmatrix} Anal \\ \hline \\ \end{bmatrix} \stackrel{12}{\checkmark} \stackrel{12}{\blacksquare} \stackrel{12}{\blacksquare} 12$ |             |
|                                                                                                    |                                                                                                    |             |
|                                                                                                    |                                                                                                    | _           |
|                                                                                                    |                                                                                                    |             |
|                                                                                                    |                                                                                                    |             |
|                                                                                                    |                                                                                                    |             |
|                                                                                                    |                                                                                                    |             |
|                                                                                                    |                                                                                                    |             |
|                                                                                                    |                                                                                                    |             |
|                                                                                                    |                                                                                                    |             |
|                                                                                                    |                                                                                                    |             |
|                                                                                                    |                                                                                                    |             |
|                                                                                                    |                                                                                                    |             |
|                                                                                                    |                                                                                                    |             |
|                                                                                                    |                                                                                                    |             |
|                                                                                                    |                                                                                                    |             |
|                                                                                                    | <b>V</b>                                                                                                    |             |
|                                                                                                    |                                                                                                    |             |
| Abrir                                                                                                    |                                                                                                    |             |
| Escritorio                                                                                                    | ✓ 4↓ Buscar Escritorio                                                                                                    | ×           |
|                                                                                                    |                                                                                                    | ×           |
| Irganizar 👻 Nueva carpeta                                                                                                    | 🗒 🗸 🛄 🛛                                                                                                    | ×           |
| 🔆 Favoritos                                                                                                    | 14,6 КВ 7.1,10 КВ 27,0 КВ                                                                                                    | ×<br>,<br>0 |
| 🚺 Descargas                                                                                                    |                                                                                                    | ×           |
| Escritorio                                                                                                    | Agobe Acrobat Vocument                                                                                                    | ×           |
| Sitios recientes                                                                                                    | Documento de microsofi Office 122 KB                                                                                                    | )<br>()     |
| Bibliotecas                                                                                                    |                                                                                                    | ×           |
|                                                                                                    | Hoja de dáculo de Microsoft Offi                                                                                                    | ×<br>/      |
| Documentos                                                                                                    | Hoja de cálculo de Microsoft Offini<br>8,70 KB Acceso directo                                                                                                    | 2           |
| Documentos<br>Mágenes                                                                                                    | Hoja de cálculo de Microsoft Offini<br>8,70 KB Acceso directo Acceso directo Acceso                                                                                                    | ×<br>2      |
| <ul> <li>Documentos</li> <li>Imágenes</li> <li>Música</li> </ul>                                                                                                    | Hoja de cálculo de Microsoft Offic.<br>Hoja de cálculo de Microsoft Offic.<br>Hoja de cálculo de Microsoft Offic.<br>Hoja de cálculo de Microsoft Offic.<br>Hoja de cálculo de Microsoft Offic.<br>Hoja de cálculo de Microsoft Offic.<br>Hoja de cálculo de Microsoft Office                                                                                                    | 2           |
| <ul> <li>Documentos</li> <li>Imágenes</li> <li>Música</li> <li>Vídeos</li> </ul>                                                                                                    | Jok NS     Jok NS                                                                                                    | ×           |
| Documentos  Mágenes Música  Vídeos                                                                                                    | Image: Start S       Declinication de microsoft Office       Image: Start S         Image: Start S       Declinication de microsoft Office       Image: Start S         Image: Start S       Declinication de microsoft Office       Image: Start S         Image: Start S       Declinication de microsoft Office       Image: Start S         Image: Start S       Image: Start S       Image: Start S         Image: Start S       Image: Start S       Image: Start S         Image: Start S       Image: Start S       Image: Start S         Image: Start S       Image: Start S       Image: Start S         Image: Start S       Image: Start S       Image: Start S         Image: Start S       Image: Start S       Image: Start S         Image: Start S       Image: Start S       Image: Start S         Image: Start S       Image: Start S       Image: Start S         Image: Start S       Image: Start S       Image: Start S         Image: Start S       Image: Start S       Image: Start S         Image: Start S       Image: Start S       Image: Start S         Image: Start S       Image: Start S       Image: Start S         Image: Start S       Image: Start S       Image: Start S         Image: Start S       Image: Start S       Image: Sta                                                                                                    | ×<br>•      |
| Documentos  Timágenes  Música Vídeos Equipo Disco local (C:)                                                                                                    | Image: Solution of the solution of the solution                                                                                                    | ×<br>?<br>? |
| Documentos  Thágenes  Música  Videos  Equipo  Sico local (C:)                                                                                                    | Hoja de cálculo de Microsoft Office<br>Hoja de cálculo de Microsoft Office<br>Hoja de cálculo de Microsoft Office<br>Hoja de cálculo de Microsoft Office<br>Hoja de cálculo de Microsoft Office<br>Hoja de cálculo de Microsoft Office<br>Hoja de cálculo de Microsoft Office<br>Hoja de cálculo de Microsoft Office<br>Hoja de cálculo de Microsoft Office                                                                                                    |             |
| Documentos Imágenes Imágenes Imágenes Ivideos Equipo Eupipo Ivideos Ivideos I | Hoja de cálculo de Microsoft Office<br>Acceso directo<br>S77 bytes<br>Documento de Microsoft Office<br>Acceso directo<br>Acceso directo                                                                                                    |             |
| Documentos Documentos Documentos Disco Contemporative Disco local (C:) Nombre:                                                                                                    | Jok KB      Jok KB      J                                                                                                    |             |
| Documentos  Dirigenes  Katoria de la construcción  Equipo  Disco local (C:)  Construction  Nombre                                                                                                    | Image: Solution of the solution of the solution                                                                                                    | •           |

**IMPORTANTE:** luego de abrir el documento mostrara un mensaje en el cual deberá seleccionarse el botón **"Cancelar"** permitiendo así la carga del nuevo documento.

|    | civil.justicialapampa.gob.ar dice<br>Está intentando cargar un documento. ¿Desea guardar los cambios?<br>Hana dic en Acentar para quardar los cambios o bana dic en Cancelar | <u>ـ</u> |
|----|----------------------------------------------------------------------------------------------------|----------|
| I. | para descartar los cambios y cargar el nuevo documento.                                                                                                    | F        |
|    | Aceptar Cancelar                                                                                                    |          |
|    |                                                                                                    | <b>e</b> |
|    |                                                                                                    |          |
|    |                                                                                                    |          |
|    |                                                                                                    |          |
|    | XAguarde un momento                                                                                                    |          |

Como se observa en la imagen siguiente, el texto se carga en la hoja del editor, conservando el formato con el que fue creado en Word.

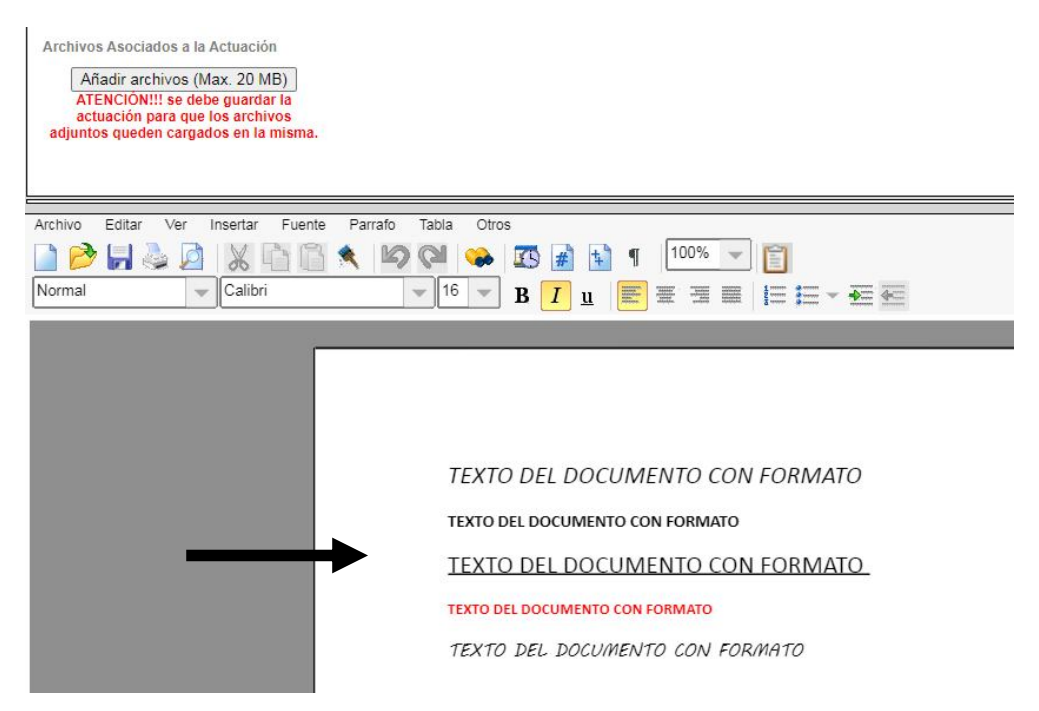

## COMO GENERAR PDF PARA IMPRIMIR

Debera abrirse la actuacion publica a traves del iciono lupa. Una vez visualizada la misma presionar el icono "Imprimir".

| ActuaciónNot    | ificaciones Históricas      |                               |                                                                                 |
|-----------------|-----------------------------|-------------------------------|---------------------------------------------------------------------------------|
| Actuación Nº:   |                             |                               |                                                                                 |
| Fecha:          | 17/02/2021                  |                               | Hora: 11:44                                                                     |
| Tipo:           | Sucesiones                  |                               |                                                                                 |
| Título:         | Apertura de la Sucesión CCy | /C . Comunicar al RPJU        |                                                                                 |
| Creado por:     |                             |                               |                                                                                 |
| Firmante/s:     |                             |                               |                                                                                 |
| ACTUACION SIN   | CARGO/S                     |                               |                                                                                 |
| Archivos Asocia | dos a la Actuación:         |                               |                                                                                 |
| Archivo Editar  | Ver Insertar Fuente Par     | rafo Tabla Otros              |                                                                                 |
| 🗋 🤌 🐙           | 🎍 🖉 🐰 🖻 🖪 🔦                 | 19 (2) 🐝 🖪 # 1                | ¶ 100% 🗸 📔                                                                      |
| Normal          | Arial                       | ▼ <sup>8</sup> ▼ B I <u>u</u> |                                                                                 |
|                 | <u> </u>                    |                               |                                                                                 |
|                 |                             |                               |                                                                                 |
|                 |                             |                               |                                                                                 |
|                 |                             | JUZGADO EN LO<br>SANTA ROSA   | CIVIL, COMERCIAL Y MINERÍA Nº - CIRC.<br>- (6300) - juzci -sr@juslapampa.gob.ar |
|                 |                             | Autos "                       | E. s/ SUCESIÓN AB-INTESTATO"                                                    |
|                 |                             | Expte.N°                      |                                                                                 |
|                 |                             | Santa Rosa. 17 de febrero     | o de 2021.                                                                      |

Como se observa en la siguiente imagen se mostrara la actuación a imprimir. Dentro de las opción de impresión se deberá seleccionar como **"Destino"** >>> **Guardar como PDF** y presionar el botón **"IMPRIMIR".** 

|                                                                                                    | Imprimir    | 21                             | hojas de pape             |
|----------------------------------------------------------------------------------------------------|-------------|--------------------------------|---------------------------|
|                                                                                                    | Destino     | 🖶 HP LaserJet F                | P2050 Se 👻                |
| JUZGADO EN LO CIVIL, COMERCIAL Y MINERÍA Nº - CIRC.<br>SANTA ROSA - (6300) - juzciv sr@juslapampa.gob.ar                                       | Páginas     | HP LaserJet I<br>HP LaserJet I | P2050 Series<br>M1120 MEP |
| Autos " s/ SUCESIÓN AB-INTESTATO"                                                                                                    |             | ver mas                        | O F DF                    |
| Expte. N°<br>Santa Rosa, de febrero de 2021.                                                                                                   | Copias      | 1                              |                           |
| Proveyendo la actuación № En mérito de la                                                                                                    |             |                                |                           |
| documental aportada por SIGE y atento lo solicitado, declárase abierto el                                                                      | Diseño      | Vertical                       | -                         |
| Mediante edicto a publicarse por una vez en el Boletin Oficial,                                                                                | Color       | Color                          | *                         |
| itese a todos los que se consideren con derecho a los bienes dejados por el                                                                    |             |                                |                           |
| causante, para que lo acrediten dentro del plazo de 30 dias(art. 2340 segundo                                                                  |             |                                |                           |
| Asimismo, cúmplase la notificación prevista por el inc.1º del                                                                                  | Más ajustes |                                | ~                         |
| art. 675 del CPCC.                                                                                                    |             |                                |                           |
| Comuniquese via correo electrónico al Registro Público de                                                                                      |             |                                |                           |
| Juicios Universales.                                                                                                    |             |                                |                           |
| lef                                                                                                    |             |                                |                           |
| Exis actuación puelo velidares en 1955-lluctuaciones justicialquerpa gob antivalidador argo con el código<br>110200-X100100021980201114-003442 |             |                                |                           |
|                                                                                                    |             | Imprimir                       | Cancelar                  |

Esta acción hará que se descargue el archivo PDF el cual podrá se impreso o guarda en la PC.